## Venta de equipo con línea prepaga

- 1. Digitalizamos el DNI del cliente en AVA. Tramite: Activación de Nueva Línea.
- 2. Abrimos Stealth con nuestro usuario AGEP y contraseña.
- 3. Hacer click en Menú principal > Comercial. Se habilitaran más opciones en la barra.
- 4. Hacer click en Procesos > Carga de SDS celular.
- 5. En la pantalla <u>Compañía/Negocio</u> (y en las siguientes) debemos completar todos los datos que figuran en rojo, de lo contrario no podremos avanzar. Para pasar de un punto a otro se debe presionar la tecla **Tab** en el teclado de la computadora.
  - Campaña: 2
  - Megaregión: Argentina
  - Negocio: PP
  - Entidad: nº de AGEP del vendedor que realiza la gestión.
  - Vendedor: nº de DNI del vendedor que realiza la gestión.
  - Pos: apretar F9 si se desconoce el código del vendedor.

| ) 0 A https://steal                | th.daro.com.ar/forms,    | /frmservlet          |                   |                |                                             |                 |
|------------------------------------|--------------------------|----------------------|-------------------|----------------|---------------------------------------------|-----------------|
| lenú Principal Procesos            | Consultas Reportes       | Qtros <u>W</u> indow |                   | _              |                                             |                 |
| <b>e</b>                           | Carga de                 | Solicitudes de       | Servicio para C   | elular         | Modulo RA_AC<br>Usuario AGEP4<br>Versión 22 | 730010<br>00280 |
|                                    |                          | <b>† !</b>           | ?                 |                |                                             |                 |
| Acti0010 Carga de Selio            | ñudes de Senècio para (  |                      | -                 | ÷              |                                             | 37              |
| Compañia / Negocio                 | Cliente / Cuenta C       | ondiciones / Equip   | po Forma de Pa    | go Docur       | nentación                                   |                 |
| Compañia 2 CLARO                   | Me                       | garegión ARGENTIN    | A Negocio Pr      | Prepago        |                                             | Exception 7     |
| Nro. Pedido<br>Entidad             | Preactivación ?          | Cambio Titularid     | ad ? NIM anterior |                | Nro. Serie                                  | 1               |
| Entidad 400280 P                   | ELETERO MARIA            |                      | Vendedor 301112   | 222 PELETEIRO, | MARIA                                       |                 |
| Pos PEM                            |                          |                      |                   |                |                                             |                 |
| Equipo Propio ? 2da N<br>Portación | IAM ? I Migracion PP a R | eg.? □ FWA           | NM anterior       | N              | Iro. Serie                                  |                 |
| Tipo de Portacion Ne               | egocio Actual            | Manuel ?             | lario             |                | Nro. SPN                                    |                 |
| Formulario                         |                          |                      |                   |                |                                             |                 |
| SDS Manual ? Form                  | nulario                  |                      |                   | Nro. SDS       |                                             |                 |

6. Tabular hasta que estemos en la segunda pantalla. <u>Cliente/Cuenta</u>. Allí debemos completar todos los datos del cliente que se soliciten. En caso de que ya figuren datos cargados con el DNI del cliente, chequear que estos sean correctos.

| Prospect   | to Tree atten   | Decum Analista Classia   | (Danks Sarah  |                  | -    | these Classics |                         |               | Can       |            |
|------------|-----------------|--------------------------|---------------|------------------|------|----------------|-------------------------|---------------|-----------|------------|
| Fiespee    | DNI 30          | 111222 PELETERO          | / Hazon Docal |                  | -    | DIA.           |                         |               | Eemer     | 1          |
| Facha Ma   | c Condicio      | NA                       | Condicion de  |                  | - 1  | Nro Inserio I  | RR.                     | Drouget       | A CAD     |            |
| 22/05/19   | 93 CF           | A CONSUMDOR FINAL        |               |                  | _    |                |                         | Proyect       | 0.000     | Cliente de |
| Creat Cu   | Savault star    |                          |               |                  |      | Calif          | icación                 | Rango Sco     | ring      | Gobierno?  |
| Cod Area   | Tel Téular      | e Mai                    | Tiene ofr     | a linea celular? | Nen  | PREI           | AGO                     |               |           |            |
| 0341       | 5111222         | mariapeleteiro22@omail.c | om            |                  | 1    |                | M2                      |               |           |            |
| o y Nro Do | ante Respon     | Apelido Solicitante      | Nombre        | Solicitante      |      | Sexo           | Te                      | el.Part/Comer | ciaVSolic | tante      |
|            |                 |                          | 3             |                  |      |                | 8                       |               |           |            |
| Usuari     | o<br>Iro. Docum | Apolido Usuario          |               | iombre Hausrin   |      |                | Tel Pa                  | diComercial/T | Bular     |            |
| DNI        | 30111222        | PELETEIRO                |               | MARIA            |      |                | 0341                    | 5111222       | 10.01     |            |
| Domic      | ilio a Factura  | r                        |               | Número           | Piso | Decto.         | Casila                  | Correo        |           |            |
| 2000       | CORE            | OBA                      |               | 1352             | 1    |                |                         |               |           |            |
| Aclarac    | iones para el i | cartero                  |               | Localdad         | -    | 100            | No. of Concession, Name |               |           |            |
|            |                 |                          |               | ROSARIO          | -    |                |                         |               |           |            |
| Barrio     |                 | Departamento             |               | Provincia        |      |                |                         |               |           |            |
| 100        |                 |                          |               | SANTA FE         | -    |                |                         |               |           |            |

- 7. En la siguiente pantalla, <u>Condiciones/Equipo</u>, debemos completar los datos de la línea prepaga y del equipo que le venderemos al cliente.
  - Cantidad de líneas: 1
  - Campaña: Apretar F9, elegir campaña 1185.
  - Remito: completar con 00000000000 aunque este casillero no figure en rojo.
  - Código postal: se completa automáticamente en base a la dirección cargada en la pantalla anterior. En caso de ser necesario lo completamos manualmente.
  - Bloque: apretar F9 y elegir la localidad que corresponda.
  - Tipo de venta: DIST
  - Nº de serie: completar con el número del código de barras del chip.
  - Producto: 7001335.

Al tabular se abrirá una ventana donde debemos ingresar los datos del equipo

| 2 | 🧝 Termii | nales GSM - Tarjei | a: 89543182110 | 91640193 200000000 |            |          |
|---|----------|--------------------|----------------|--------------------|------------|----------|
|   | T. Venta | imei               | Producto       |                    | Precio     | Pin      |
|   | DIST     | 359814452397350    | 70009273       |                    |            |          |
|   |          |                    |                |                    |            | <u> </u> |
|   |          |                    |                |                    |            |          |
|   | ×        | A                  | ceptar Ca      | ncelar Tot         | al Equipos |          |

- o T. Venta: DIST
- Imei: completamos con el nº de imei del celular que estamos vendiendo.
- Producto: este nº lo sacaremos de Caddis.
  Abrir la cuenta de litoral en Caddis con nuestro usuario y contraseña. Sesión > Litoral-Claro. Equipos > historia. En *serie#* ponemos el imei del equipo y abajo nos aparecerá el código de producto.

|                        | Sesión  | LITORAL-CL  | ARO   Usuario | MARIA   Fe |
|------------------------|---------|-------------|---------------|------------|
| ◄Caddis                | A/B/M   | EQUIPOS     | ACTIVACIONE   | S REPORT   |
|                        |         | Equipos His | toria         |            |
| Equipos Historia       |         |             |               | Buscar     |
| SERIE#: 35669225127730 | 1       |             |               |            |
| Datos Equipo/S         | SIM: 35 | 569225127   | 7301          | _          |
| MODELO: SAMSUNG SMG G  | XYA0332 | A32OP AZ T  |               |            |
| PRODUCTO: 70009703     |         | ESTADO      | EN STOCK      |            |
| GAMA: UNICA            |         | TIPO        | DIST.EQUIP    | 0          |
| INGRESO: 01/06/2022    |         | VENCE       | : 31/07/2022  |            |
| REMITO: 1302-00057340  |         | PEDIDO      | 4204247359    |            |
| P FACTURA:             |         | FC.FECHA    | :             |            |
| DOC ASOC:              |         | DSPCHO      | 5904323097    | 7          |
| ALMACEN: LITORAL MOVIL |         | BODEGA      | :             |            |
| P FC NRO:              | F       | ACTURADO    | : NO          |            |

Una vez que completamos la información del equipo, hacemos click en ACEPTAR y volveremos a la pantalla **Condiciones/Equipo**.

• Tarifa: PPP18. O podemos apretar F9 y seleccionar la única opción que nos aparecerá.

La pantalla nos quedara de la siguiente manera:

|             |         | 🥺 Z    | 4      | 4 8 8          | + ×        | ↑ ↓         | <u> </u>   |             |          |              |          |            |         |                 |      |
|-------------|---------|--------|--------|----------------|------------|-------------|------------|-------------|----------|--------------|----------|------------|---------|-----------------|------|
| à Acti0010  | 0: Car  | ga de  | e Soli | citudes de Sen | icio para  | Celular 🖂   |            |             |          |              |          |            |         | 222222 <u>-</u> | রি স |
| Compañi     | ia/Ne   | gocia  | o 🗍    | Cliente / Cue  | nta        | Condicione  | s / Equipo | Forma       | a de Pa  | igo E        | )ocum    | entación   |         |                 |      |
| Ctd. Line   | as 1    |        | Т      | ipo Anexo      |            |             |            | Nro         | Anexo    |              |          |            | Exc     | ep. Comerci     | ial  |
| Promocio    | ones    | mpaña  | a      |                |            | F           | romocion   |             |          |              | Promoto  | or         |         |                 |      |
|             | G       | PDIR   | C/     | AMPANA PREPAG  | D PARA IND | IRECTA      | 1185       | PREPAGO EQI | JIPOS DI | ST-AGENTES   |          |            |         |                 |      |
| Pres.Acue   | rdo     |        |        |                | CUITEn     | npresa Madr | e          |             | Sin      | Recargos Fin | an. ?    | Remito I   | 000000  | 000000          |      |
| Factura F   | Partida | a      | 0      | Tipo 1 O Tip   | 02         | Cta. Madre  |            | C           | nu (     |              | Nro      | os, Espec  | iales   | Document        | tos  |
| Cargos      | GP      | AC16   | F      | AQUETE BASICO  | PREPAGO    |             | Р          | PAQUETES    |          |              | 4        | Limite C   | Compra  | \$0.00          |      |
|             | PPP     | PLIM   | F      | AQUETE INTERNE | T POR DIA  |             | Р          | PAQUETES    |          |              |          | Total de ( | Cargos  | \$0.00          |      |
|             | AR      | GVLT   |        | ACK FUNCIONAL  | DAD VOLTE  |             | Р          | PAQUETES    |          |              | 1        | Total E    | quipos  | \$64,999.00     |      |
| Lineas      | SU      | BS1    | 5      | UBSIDIO D.     |            |             | BE         | BONIFICA EL | CARGO    | DEL EQUIPO   | <u>۲</u> | eposito G  | arantia | \$0.00          |      |
|             | Activa  | icion  | Masi   | va             | Solicitar  | Producto    | Equipo     | s GSM       | Subsid   | lio BA       |          |            |         | Usua            | rio  |
| C.Postal Bl | loque   | Mkc. T | .Vent  | a Nro. Serie   |            | Producto    |            |             | Tarifa   | SPC Otaf     | Pro      | ecio       | N       | lim Especial    | 10   |
| 2002 50     | 0100    | S6     | DIST   | 89543182110    | 91640193   | 7001335     | USIM TRIO  | HALF CARD   | PPP18    |              | S        | 54,999.00  |         |                 | - 1  |
|             |         |        |        |                |            |             |            |             |          |              |          |            |         |                 | -    |
|             |         |        |        |                |            |             |            |             | <u> </u> | -            |          |            |         |                 | - 8  |
|             | -       |        |        |                |            |             |            |             | <u> </u> | -            |          |            |         |                 | -    |
|             | -i      |        |        |                |            | 1           |            |             | <u> </u> | -            | — i-     |            |         |                 | f 📮  |
|             |         |        |        |                |            |             | ,          |             | ,        |              |          |            |         |                 |      |

 Luego nos encontraremos en la pantalla Forma de pago. En Tipo de pago apretamos F9, seleccionamos la opción que corresponda.
 En caso de que el cliente desee utilizar más de un medio de pago, seleccionamos la primera opción elegida y cuando nos encontremos en el casillero Importe c/ IVA podemos modificar el monto. Se habilitará el segundo renglón, repetimos según la opción deseada.

| Pago Fa    | cturac | ión N  | tensual         |      |             |        |       |                  | -              |             |          |          |                                                                                                    |    |
|------------|--------|--------|-----------------|------|-------------|--------|-------|------------------|----------------|-------------|----------|----------|----------------------------------------------------------------------------------------------------|----|
| Pago       | 100000 |        | Entide          | ND . | 1           |        | N     | ro. Debto / Nro. | . sarjeta      | Vto. Larger |          | CBU      |                                                                                                    |    |
| agos por   | Unica  | Vez    | (incluye IVA)   | ĺ.   | <i>th</i>   |        | 1     |                  |                |             |          |          |                                                                                                    |    |
| Contra n   | sembol | 10 1   | Total en Efect  | vo   | 64,999.00   |        | A pag | ar de Contado    | .00            | Limite Co   | mpra     |          | 0 Excepción                                                                                                    | h. |
|            | Pago   | Entide | bd              | 1    | porte c/IVA | Moneda | Nro   | . Tarjeta        | Cup. /Nro.Cheo | Cod. Aut.   | Cod.Seg  | .F.Vence | Entidad Bancaria                                                                                                    |    |
|            | 1      | CTI    | Contado         | V    | 30,000.00   | ESOS   | 2     |                  |                |             |          |          |                                                                                                    |    |
|            |        |        |                 |      | .00         | PESOS  | 2     |                  |                |             |          |          |                                                                                                    | 1  |
| İ          |        |        |                 | T)   |             |        |       |                  |                | 1           |          |          |                                                                                                    | 1  |
| atos Adici | onales | de Tê  | ular de la Tarj | eta: |             |        |       |                  |                | avin j      |          | Sec.     |                                                                                                    |    |
|            |        |        |                 | Nro  | Tarjeta     |        | Tipo  | Nro. Doc.        | Fec            | ha Nac.     | Puerta R | lec Res  | Registra Tarjeta?                                                                                                    |    |
|            |        |        |                 |      |             |        |       |                  |                |             |          |          | 브                                                                                                    |    |
|            |        |        |                 |      |             |        |       |                  |                |             |          |          | A CONTRACTOR OF CONTRACTOR OF |    |
|            |        |        |                 |      |             |        | 1     | 1                |                |             |          |          |                                                                                                    |    |
|            |        |        | Total Neto      | Г    | 30,000.00   |        |       | То               | tal Contado    | 30,000.     | 00       |          |                                                                                                    |    |
|            |        |        | S/ Recarge      | 08   |             |        |       |                  | - 10 TOO -     |             |          |          |                                                                                                    |    |

Si una de las formas de pago es mediante tarjeta, también debemos completar la casilla de **Cod.Seg** (código de seguridad de la tarjeta) y en las casillas de abajo debemos completar con los datos del titular de la tarjeta. (En Puerta Rec.Res. ponemos la altura de la dirección donde vive).

| Compañia          | a / Neg                                      | ocio    |                | liente / C | Cuenta        | Condicio | nes/Eq | luipo Fo         | rma de Pa   | go     | Doc          | cumenta  | ición   |                   |     |
|-------------------|----------------------------------------------|---------|----------------|------------|---------------|----------|--------|------------------|-------------|--------|--------------|----------|---------|-------------------|-----|
| Pago Fa<br>T.Pago | acturac                                      | ión M   | lensual        | Entidad    |               |          | N      | ro. Debito / Nro | . Tarjeta   |        | Vto. Tarjeta | a (      | :BU     |                   |     |
| Pagos por         | r Unica                                      | Vez (   | incluye        | IVA)       |               |          |        |                  |             | /      |              |          |         |                   |     |
| Contra r          | reembols                                     | 30 T    | Fotal en l     | Efectivo   | 27,999.00     |          | A pag  | ar de Contado    |             | .00    | Límite Cor   | npra 🗌   |         | 0 Excepción       | 1   |
|                   | T. Pago                                      | Entida  | bi             |            | Importe c/IVA | Moneda   | Nrc    | o. Tarjeta       | Cup. /Nro.C | heq.   | Cod. Aut.    | Cod.Seg  | F.Vence | Entidad Bancaria  |     |
|                   | 52938                                        | 404     | Electron       |            | 27,999.00     | PESOS    | 45176  | 60175440840      |             |        |              | ***      | 06/2028 |                   |     |
|                   |                                              |         |                |            |               |          |        |                  |             |        |              |          |         |                   | 1.2 |
|                   |                                              |         |                |            |               | Î        |        |                  | <u> </u>    | Ť      |              |          |         |                   | Ţ   |
| Datos Adici       | ionales                                      | de Titu | ,<br>Jar de la | Tarieta:   |               |          |        |                  |             |        |              |          |         | ·                 |     |
|                   |                                              |         |                | Nr         | o.Tarjeta     |          | Tipo   | Nro. Doc.        |             | Fecha  | Nac.         | Puerta R | ec Res  | Registra Tarjeta? |     |
|                   |                                              |         |                |            |               |          | DNI    | 44733409         |             | 28/03/ | /2003        | 826      |         |                   |     |
|                   |                                              |         |                |            |               |          |        |                  |             |        |              |          |         |                   |     |
|                   |                                              |         |                |            |               |          |        |                  | ĺ           |        |              |          |         |                   |     |
|                   | Total Neto 27,999.00 Total Contado 27,999.00 |         |                |            |               |          |        |                  |             |        |              |          |         |                   |     |
|                   | Total Pagado 27,999.00                       |         |                |            |               |          |        |                  |             |        |              |          |         |                   |     |

9. Una vez que completamos los casilleros y cubrimos el monto total del equipo tabulamos hasta pasar a la pantalla **Documentación** y hacemos click en guardar.

| Menú Principal Pro      | cesos <u>C</u> | onsultas <u>R</u> eportes <u>O</u> tros <u>W</u> indow              |                                        |                                 |
|-------------------------|----------------|---------------------------------------------------------------------|----------------------------------------|---------------------------------|
| G                       | JARDAF         | Carga de Solicitudes de Servicio para Celular                       | Modulo<br>Usuario<br>Versión           | RA_ACTI0010<br>AGEP400280<br>22 |
| R 🖪 🔀                   | 2              | 8 x <b>* x 1 + 1</b> ?                                              |                                        |                                 |
| 🙀 Acti0010: Carga       | de Solicitu    | ides de Servicio para Celular DEEEEEEEEEEEEEEEEEEEEEEEEEEEEEEEEEEEE |                                        | eeeeeeee ≚ <b>⊼</b> ×           |
| Compañia / Nego         | cio C          | Cliente / Cuenta Condiciones / Equipo Forma de Pago Do              | ocumentación                           |                                 |
| Documentación<br>Legajo | Codigo         | Documento                                                           |                                        | OK                              |
|                         | 1              | SDS CELULAR - SDS LARGA DIST.                                       | Campos                                 |                                 |
| E Recibido?             | 2              | DOC. DE IDENTIDAD DEL TITULAR                                       | Campos                                 |                                 |
| Controlado?             |                |                                                                     | Campos                                 |                                 |
|                         |                |                                                                     | Campos                                 |                                 |
|                         |                |                                                                     | Campos                                 |                                 |
|                         |                |                                                                     | Campos                                 |                                 |
|                         |                |                                                                     | Campos                                 |                                 |
|                         |                |                                                                     | Campos                                 |                                 |
| Ocupacion               |                | Hobbies/Preferencias                                                |                                        |                                 |
|                         |                | Re                                                                  | cibir mensajes p<br>ecibir correos elé | or CLARO ?                      |
| Observaciones / Inf     | ormación E     | xcepciones Cobranzas                                                |                                        |                                 |
|                         |                |                                                                     |                                        |                                 |
|                         |                |                                                                     |                                        |                                 |
|                         |                |                                                                     |                                        |                                 |

10. Se procesará toda la información, nos aparecerá una pantalla con el nº de SDS, nº de línea y detalles del trámite. Hacemos click en proceso digital y finalizamos el trámite en AVA.

| Image: Second Second | <b>•</b>                |           |             | С      | arga     | de Solicitudes   | de Servicio | para Celula | ır           | Modulo RA_ACT/0010<br>Usuario AGEP400280<br>Versión 22 |             |     |
|----------------------------------------------------------------------------------------------------|-------------------------|-----------|-------------|--------|----------|------------------|-------------|-------------|--------------|--------------------------------------------------------|-------------|-----|
| Resultado Activación      SRF ID 173841350      Nro. Formulario 11725286SPP      Cuenta 1532160320      Lineas      Bloque Mkc. T.venta Tarifa    Producto    NIM    NIM    NIM Portado    Bill Number    Nro. serie    Nro. Pedido      S0100    S6    DIST    PPP18    7001335    USIM Trio Haif Card    3417547042    3417547042    3417547042    3417547042    3417547042    3417547042    3417547042    3417547042    3417547042    3417547042    3417547042    3417547042    3417547042    3417547042    3417547042    3417547042    3417547042    3417547042    3417547042    3417547042    3417547042    3417547042    3417547042    3417547042    3417547042    3417547042    3417547042    3417547042    3417547042    3417547042    3417547042    3417547042    3417547042    3417547042    3417547042    3417547042    3417547042    3417547042    3417547042    3417547042    3417547042    3417547042    3417547042    3417547042    3417547042    3417547042    3417547042    3417547042    3417547042    3417547042    3417547042                                                                                                    |                         | 🌠 💋       | \$          | ×      | 7        | X 🕇 🖡 🗄          | Ŀ ?         |             |              |                                                        |             |     |
| Resultado de la Activación        SRF ID 173841350      Nro. Formulario 11725286SPP      Cuenta 1532160320        Lineas<br>Dioque Mkc. T.venta Tarifa      Producto      NIM      NIM Portado      Bill Number      Nro. Serie      Nro. Pedido        S0100 86      DIST PPP18      7001335      USIM Trio Haif Card      3417547042      8954310216015910364      QR        T.Venta      Imei      Producto        T.Venta      Imei      Producto        Procesos        Bilogue Terminales GSM      DIST      354081169066364      TO010093      SIMG GXYA23128A235 CE T        Procesos        Procesos        OK      Cuenta      Procesos        OK      Cuenta      Cuenta      GR        Procesos      OK      Cuenta      Procesos        OK      Cuen                                                                                                    | Resultado Ac            | tivación  |             |        |          |                  |             |             |              |                                                        |             |     |
| Inc.      Formulario      Nro.      Formulario      11725288SPP      Cuenta      1532160320        Lineas<br>Bloque Mkc. T.venta      Tarifa      Producto      NIM      NIM Portado      Bill Number      Nro. Serie      Nro. Pedido        S0100      S6      DST      PPP18      7001335      USIM Trio Half Card      3417547042      8954310216015910364      QR        S0100      S6      DST      PPP18      7001335      USIM Trio Half Card      3417547042      8954310216015910364      QR        C      C      C      C      C      QR      QR      QR        C      C      C      C      C      QR      QR      QR        C      C      DIST      354081169066364      70010093      SMG GXYA23128A235 CE T      QR      QR        Procesos      C      C      C      C      QR      QR      QR        08/07 16:50      OK      GENERACION DE PARTIDAS      G      QR      QR      QR        08/07 16:50      OK      CANCELACIÓN PARTIDAS PRODUCTOS      QR      QR      <                                                                                                    | Resultado               | de la A   | ctivació    | òn     |          |                  |             |             |              |                                                        |             |     |
| Lineas<br>Bloque Mkc. T.venta Tarifa      Producto      NIM      NIM Portado      Bill Number      Nro. Serie      Nro. Pedido        S0100      S6      DIST      PPP18      7001335      USIM Trio Half Card      3417547042      3417547042      3417547042      3954310216015910364      OR        Image: S0100      S6      Image: S0100      Image: S01000      Image: S01000      Image: S010000      Image: S01000000      Image: S0100000000      Image: S0100000000000000000000000000000000000                                                                                                    | RF ID 173841            | 1350      |             | Nro. i | Formular | io 11725286SPP   |             | Cuenta 1532 | 160320       |                                                        |             |     |
| S0100      S6      DIST      PPP18      7001335      USIM Trio Half Card      3417547042      3417547042      8954310216015910364      OR        Image: Construction of the second second                                                                                                    | Lineas<br>Bloque Mkc.T. | venta Tar | ifa Pro     | ducto  |          |                  | NIM         | NIM Portado | Bill Number  | Nro. serie                                             | Nro. Pedido |     |
| T.Venta      Producto        OR      OR        OR      OR        OR <td>S0100 S6 C</td> <td>DIST PPP</td> <td>18 7001</td> <td>335</td> <td>USIM T</td> <td>rio Half Card</td> <td>3417547042</td> <td></td> <td>3417547042</td> <td>8954310216015910364</td> <td></td> <td>16</td>                                                                                                    | S0100 S6 C              | DIST PPP  | 18 7001     | 335    | USIM T   | rio Half Card    | 3417547042  |             | 3417547042   | 8954310216015910364                                    |             | 16  |
| Image: Construction of the second second s              |                         | ļ         |             |        |          |                  |             | 1           |              |                                                        | QR          |     |
| Image: Construction of the second particular index of the second particular index index of the second particular index of the second              |                         |           |             |        |          |                  |             |             |              |                                                        | QR          |     |
| T.Venta      Producto        Terminales GSM      DIST      354081169066364      70010093      SMG GXYA23128A235 CE T      Image: Colspan="2">Colspan="2">Colspan="2">Colspan="2">Colspan="2">Colspan="2">Colspan="2">Colspan="2">Colspan="2">Colspan="2">Colspan="2">Colspan="2"Colspan="2"Colspan="                                                                                                    |                         |           |             |        | Į        |                  |             |             |              |                                                        | QR          |     |
| Tventa      Imei      Producto        Terminales GSM      DIST      354081169066364      70010093      SMG GXYA23128A235 CE T        Procesos      Imei      Producto      Imei      Producto        08/07 16:50      OK      GENERACION DE PARTIDAS      Imei      Imei                                                                                                    |                         |           |             |        |          |                  | ]           | ]           |              |                                                        | QR          | J 🖸 |
| Procesos      OK      GENERACION DE PARTIDAS      Image: Construction of the state of the state of the                                                  |                         |           | <b>-</b>    |        | T.Venta  | a Imei           | Producto    |             |              |                                                        |             |     |
| Procesos      Comparison        08/07 16:50      OK      GENERACION DE PARTIDAS      Image: Comparison of the comparison of the comparison of the                                                                                            |                         |           | I erminale: | s GSM  | DIST     | 354081169066364  | 70010093    | SMG GXYA    | A23128A235 C | <u>ET</u>                                              |             |     |
| 08/07 16:50  OK  GENERACION DE PARTIDAS    08/07 16:50  OK  COBRANZA AUTOMATICA JUMBO    08/07 16:50  OK  CANCELACIÓN PARTIDAS PRODUCTOS    08/07 16:50  OK  ALTA DE PARTIDAS DE PRODUCTOS    08/07 16:50  OK  ALTA DE PARTIDAS DE RODUCTOS    08/07 16:50  OK  ALTA DE STOCK EN MAVERIC                                                                                                    | Procesos -              |           |             |        |          |                  |             |             |              |                                                        |             |     |
| 08/07 16:50 OK COBRANZA AUTOMATICA JUMBO<br>08/07 16:50 OK CANCELACIÓN PARTIDAS PRODUCTOS<br>08/07 16:50 OK ALTA DE PARTIDAS DE PRODUCTOS<br>08/07 16:50 OK ALTA DE STOCK EN MAVERIC                                                                                                    | 08/07 16:50             | ОК        |             | GENER  | ACION E  | E PARTIDAS       |             |             |              |                                                        |             |     |
| 08/07 16:50 OK CANCELACIÓN PARTIDAS PRODUCTOS<br>08/07 16:50 OK ALTA DE PARTIDAS DE PRODUCTOS<br>08/07 16:50 OK ALTA DE STOCK EN MAVERIC                                                                                                    | 08/07 16:50             | ок        |             | COBRA  |          | JTOMATICA JUMBO  |             |             |              |                                                        |             |     |
| 08/07 16:50 OK ALTA DE PARTIDAS DE PRODUCTOS<br>08/07 16:50 OK ALTA DE STOCK EN MAVERIC                                                                                                    | 08/07 16:50             | ОК        |             | CANCE  | LACIÓN   | PARTIDAS PRODUCT | ros         |             |              |                                                        |             |     |
| 08/07 16:50 OK ALTA DE STOCK EN MAVERIC                                                                                                    | 08/07 16:50             | ок        |             | ALTA [ | DE PART  | IDAS DE PRODUCTO | S           |             |              |                                                        |             |     |
| Averator District                                                                                                    | 08/07 16:50             | ОК        |             | ALTA [ | DE STOC  | K EN MAVERIC     |             |             |              |                                                        |             |     |
| Aceptar Proceso Digital                                                                                                    |                         |           | A           | ceptar | 1        | Proceso          | Digital     |             |              |                                                        |             |     |

 En caso de que el equipo haya sido abonado, parcial o totalmente, mediante tarjeta, debemos imprimir el cupón de la misma y hacer que el cliente lo firme. Para esto debemos tener copiado el nº de SDS.

Nos dirigimos a Reportes > Formularios electrónicos > cupón de tarjeta

| 😻 Stealth Argentina AG (MoN2) - Mo | zilla Firefox                                   |                                                 |
|------------------------------------|-------------------------------------------------|-------------------------------------------------|
| i 🔒 https://stealth.claro.co       | om.ar/forms/frmservlet                          |                                                 |
| Menú Principal Procesos Consultas  | Reportes Otros Window                           |                                                 |
| 🧐 .                                | Reportes Delivery                               |                                                 |
|                                    | Eormularios Electrónicos                        | Impresión Solicitud de Servicio 懀               |
|                                    | Rep Lineas Preactivadas/Presusp Sin Venta a txt | Terminos y Condiciones / ACP's                  |
| Bienvenidos                        | SASIEALIH                                       | Impresión Solicitud de Servicio Larga Distancia |
|                                    |                                                 | Términos y Condiciones de Larga Distancia       |
| Necesita avuda?                    |                                                 | DJ Propiedad Teléfono Celular                   |
|                                    |                                                 | Aceptación de Condiciones de Promoción          |
|                                    |                                                 | Impresión de Anexo de Solicitud de Servicio     |
|                                    |                                                 | Eactura Proforma                                |
|                                    |                                                 | Cupón de tarjeta                                |
|                                    |                                                 | Cambio de Titularidad                           |
|                                    |                                                 | Aceptacion de las Condiciones de la RED GSM     |
|                                    |                                                 | Comprobante de Prospecto de Telefonía Fija      |
|                                    |                                                 | Impresión Cambio de Titularidad                 |
|                                    |                                                 |                                                 |

Si también deseamos imprimir la SDS debemos hacer el mismo recorrido y clickear en "Impresión de Solicitud de Servicio"

12. Una vez que elegimos la opción deseada nos aparecerá un cuadro donde debemos colocar el número de SDS > Ejecutar reporte.

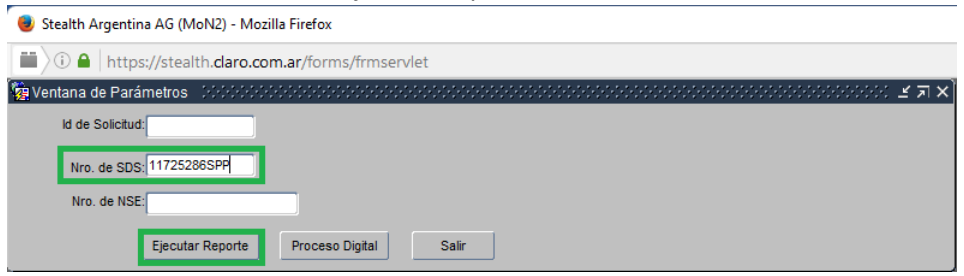

Se abrirá en una nueva pestaña la información para que podamos imprimirla. El cupón de tarjeta debe ser firmado por el cliente para que luego podamos adjuntar la foto del mismo en AVA y así finalizar el trámite.